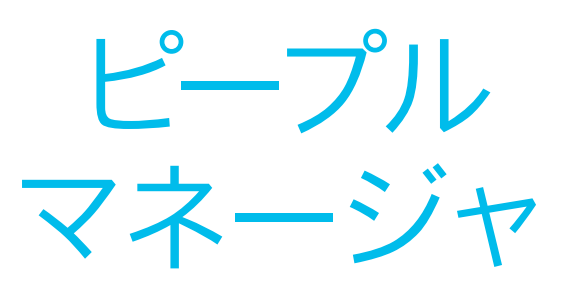

この資料には、導入ツールキット、 使用事例、バナー、ポスター、パンフレッ トが含まれています

> Cisco Webex Meetings

> > Num 10 10

# このツールキットの使用方法

このツールキットは、 Webex Meetings の 社内活用率の向上を支 援するためのものです。

## この資料の内容

円滑で効果的な Webex Meetings 導入計画の立案を支援 するドキュメント。

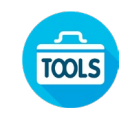

事業部門における Webex Meetings の活用アイデアをナ レッジワーカーに提供するドキ ュメント。

各ドキュメントの末尾には、個々のファイルに アクセスし、必要に応じて共有できるダウン ロードリンクが記載されています。

### ご活用ください

ファイルをカスタマイズし、社内でぜひご利用 ください。各ドキュメントの最後に、編集可能 なすべてのファイルタイプへのリンクが記載さ れています。自由に変更できます。

内容に関するご意見、ご要望については、 こちらをクリックしてください。

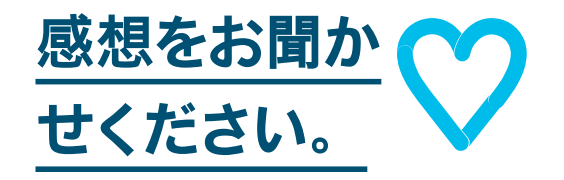

### スキルアップ

Cisco Webex 速習クラスに参加すると、 生産性を大きく向上できるようになります。 インタラクティブなライブの製品デモで、ベス トプラクティスと有益なヒントが学べます。

シスコのエキスパートに質問し、その場です ぐに回答が得られます。詳細とご登録はこ ちら: cisco.com/go/quickclass

<u>シスココラボレーションコミュニティ</u>にご参加 ください。このプレイブックで取り上げたすべ ての内容を含む、さまざまな情報の閲覧、質 問ができます。

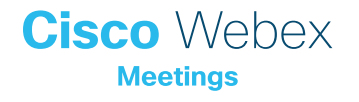

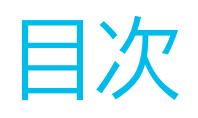

| Webex Meetings Success Playbook (ピープルマネージャ向け) | 3    |
|-----------------------------------------------|------|
| 導入ツールキット                                      | 4    |
| Webex Meetings のプロモーション資産 - ピープルマネージャ         | 5    |
| ピープルマネージャの使用事例 1                              | 6    |
| ピープルマネージャの使用事例 2                              | 7    |
| ピープルマネージャの使用事例 3                              | 8    |
| ピープルマネージャのちらし                                 | 9    |
| さらなる活用のヒント                                    | . 10 |

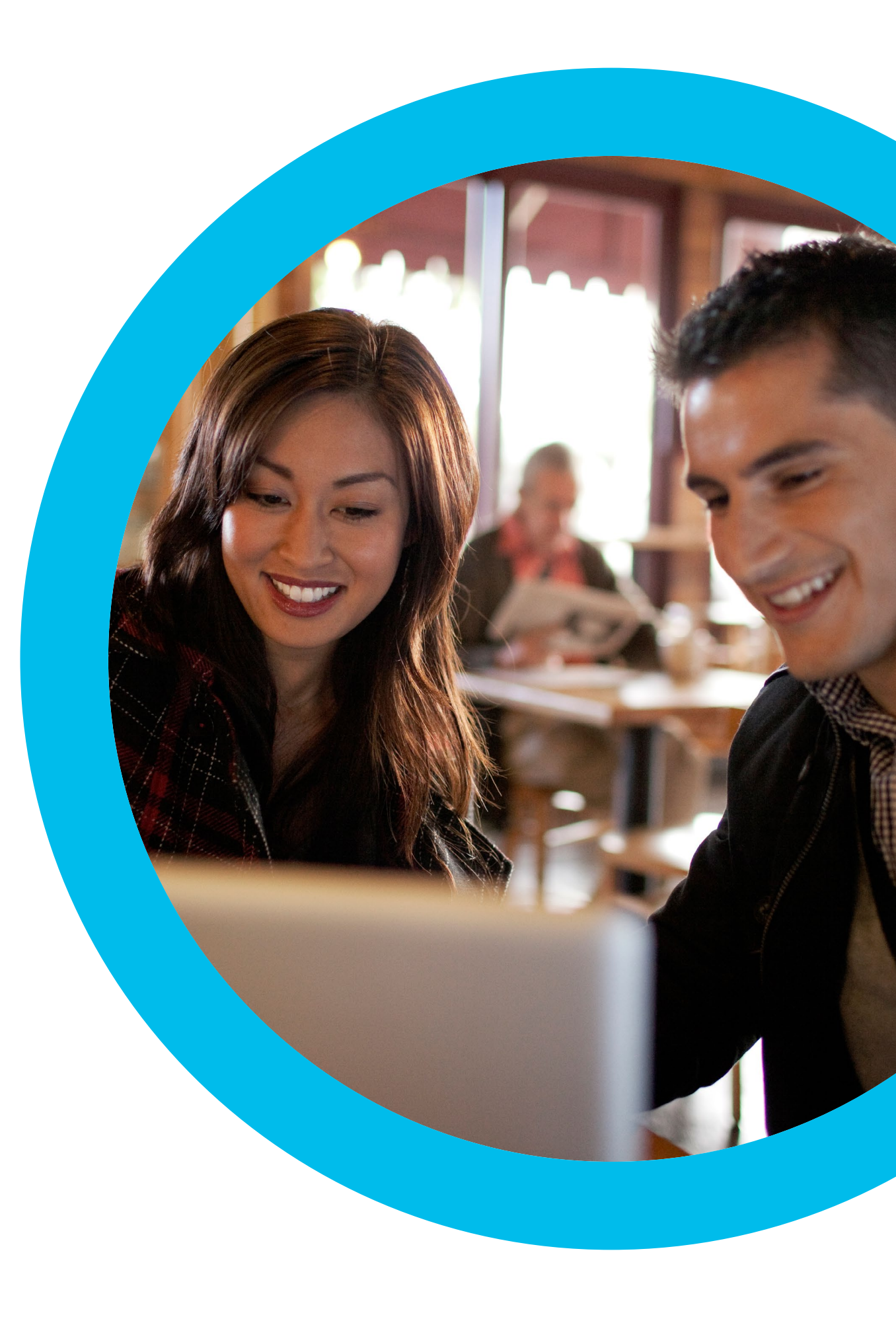

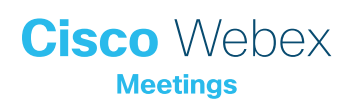

Webex Meetings Success Playbook (ピープル マネージャ向け)

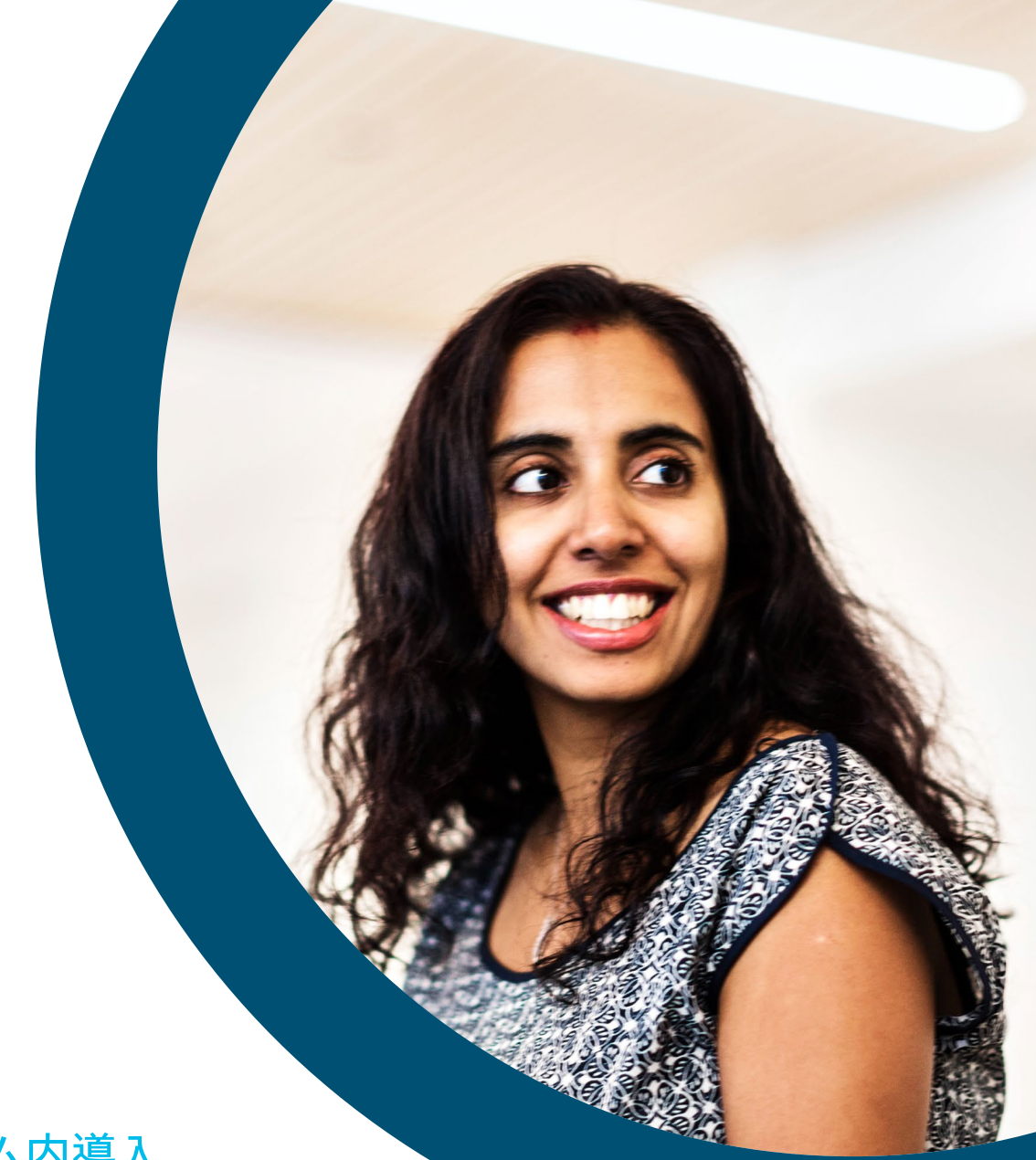

## Webex Meetings のチーム内導入

担当チームの稼働開始に向けて、このチェックリストを参考にしてくだ さい。ツールキットに書かれていることすべてを実行する必要はありま せん。特に影響が大きく、時間的に対処可能な事柄だけでも大きな効 果が得られます。すべてを一度に実行する必要はありません。数週間 かけて段階的に実施してください。ただ情報を伝えるのではなく、売り 込みを心がけてください。チームに Webex Meetings を売り込む方 法としては、定期的なチームミーティングに毎回 Webex Meetings を 使用することが最も効果的です。

導入ツールキット

| 作業内容                                                          | 作業方法                                                                                                    | 作業時間 |
|---------------------------------------------------------------|----------------------------------------------------------------------------------------------------|------|
| 全員が Webex Meetings を取得しまし<br>たか。                              | 全社員に Webex Meetings アカウントとカレンダープラグインを用意したことを確認するよう IT チームに依頼します。<br>新入社員が Webex Meetings アカウントを取得し、ログイン手順を知る方法を確認します。                                               | 1 時間 |
| シニアリーダーのサポートのリストを作成し<br>ます。                                   | 従業員全員に Webex Meetings のローンチを知らせるメールを送信できるかどうかを尋ねるメッセージをシニア<br>リーダーに送ります。Webex Meetings の利便性を説明する、1 つまたは複数の使用事例を付け加えます。                                              | 20 分 |
| 「ハウツー」ガイドを取得します。                                              | 社内の IT チームに、利用開始、ミーティング主催、アカウント取得のためのリンクを問い合わせます。 これらのリンク<br>はあらゆるコミュニケーションで使用します。 <mark>シスコのコラボレーションヘルプポータルはこちらです。</mark>                                          | 10 分 |
| バナー広告を使用して簡潔なタグラインを<br>共有し、担当部門に Webex Meetings をア<br>ピールします。 | プレイブック内には、いくつかの部門をターゲットとするポスターやバナーが含まれています。人事セクションなど、<br>イントラネット上に適切なスペースを見つけてバナーを配置します。 メールや PowerPoint でも使用できます。 担当組<br>織の傾向に合わせてアピールポイントを変更し、 「ハウツー」 ガイドにリンクします。 | 2 時間 |
| 重視する姿勢を示します。ポスターやちらし<br>を印刷します。                               | 最適なポスターやちらしを印刷します。 オフィス、化粧室、 会議室にポスターを掲示し、 同僚のデスクにちらしを配り<br>ます。 オフィスにデジタルサイネージが設置されている場合、 デジタルサイネージも利用します。                                                          | 4 時間 |
| 望む変化を実際に起こしましょう。自分の<br>パーソナル会議室へのリンクをメール署名に<br>組み込みます。        | Webex Meetings は、一人ひとりに独自のミーティング用アドレスを提供します。自分のミーティング用アドレスを<br>確認して、メール署名に組み込みます。今後、皆の目にとまるようにするためです。 同じことをするよう同僚にも依頼し<br>ます。                                       | 10 分 |

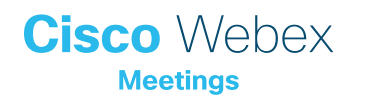

## Webex Meetings のプロモーション資産 - ピープルマネージャ

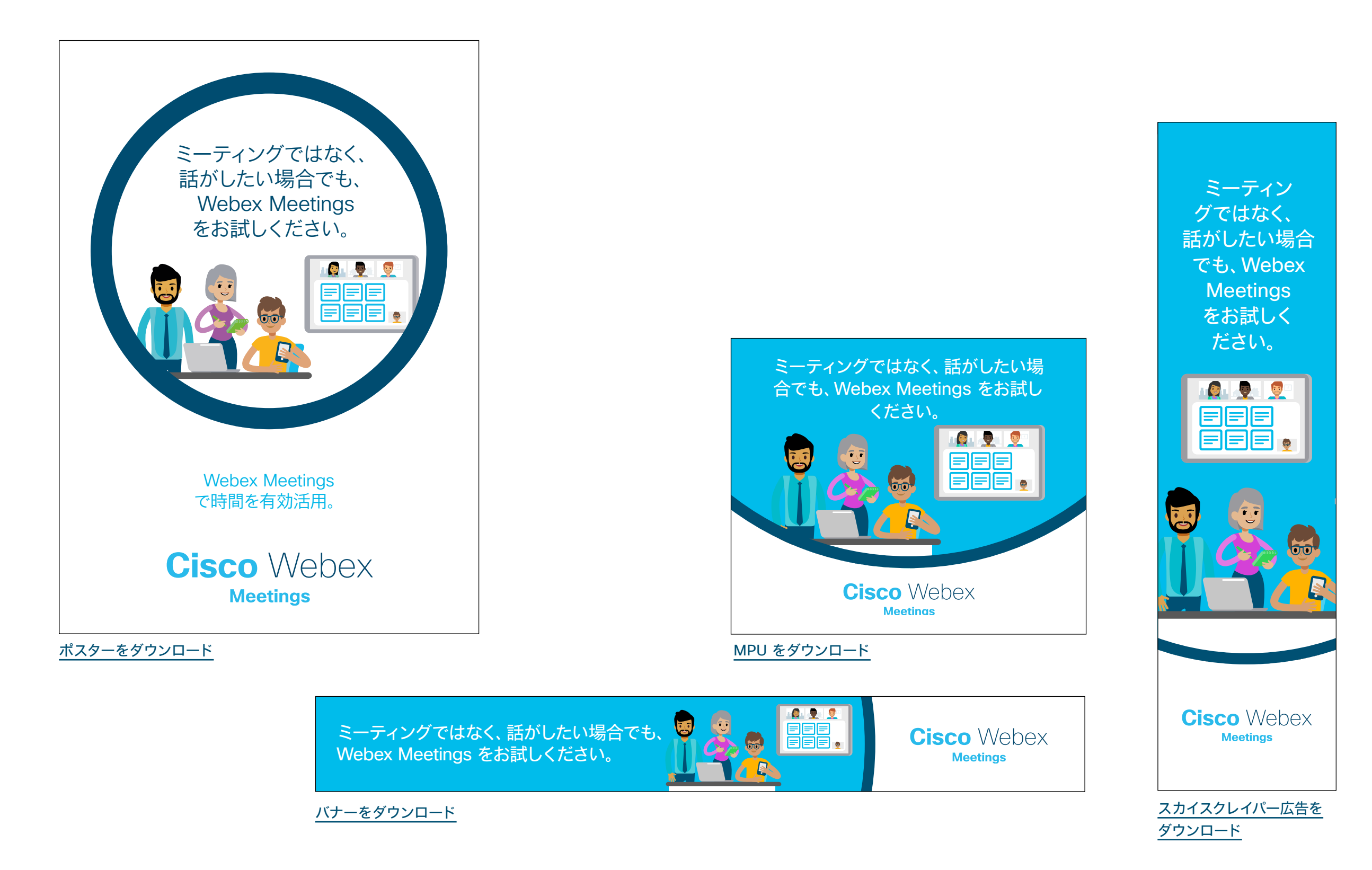

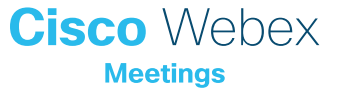

## ピープルマネージャの使用事例1

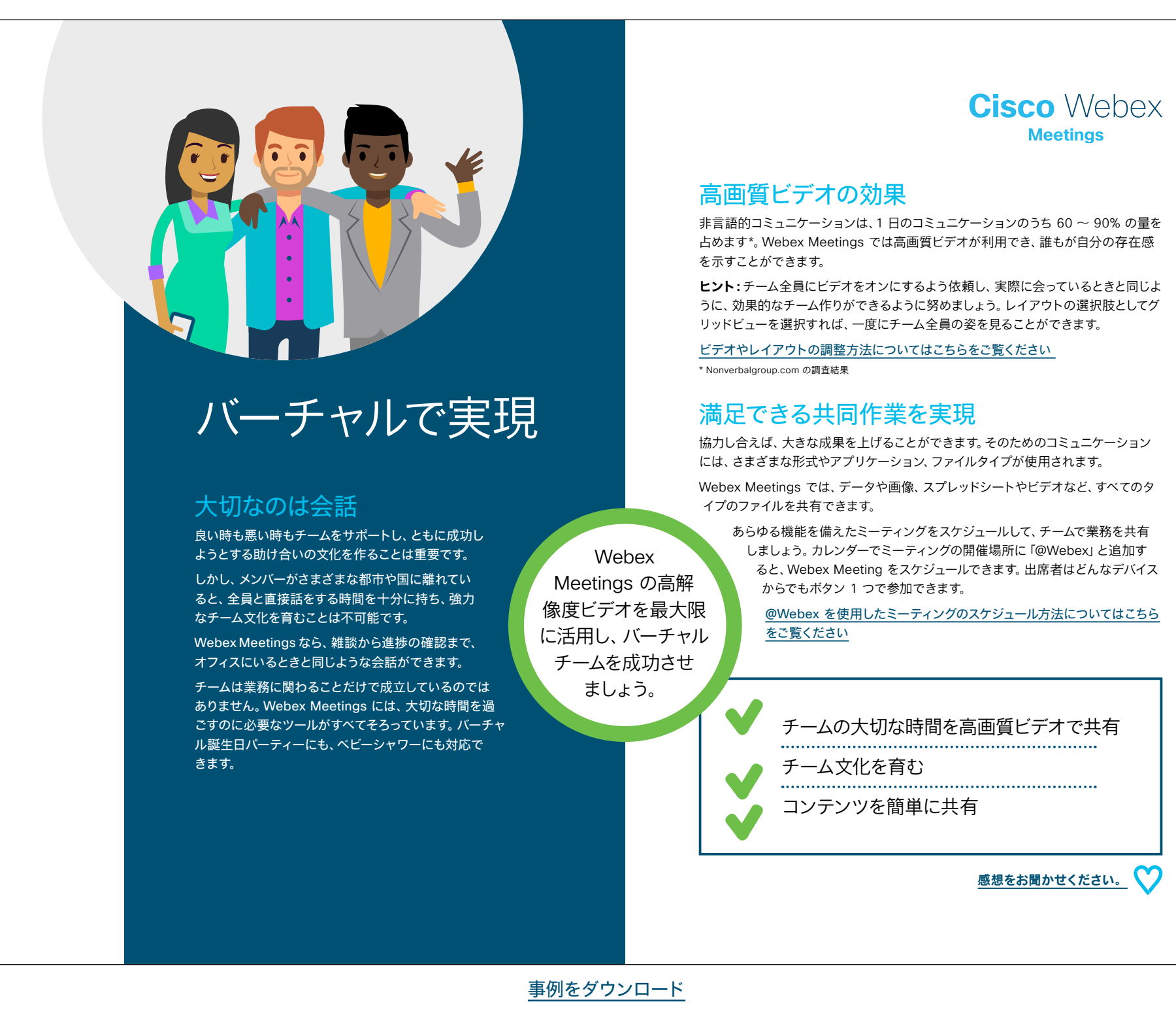

## ピープルマネージャの使用事例2

あなたが求め ているものが ここにあり ます

#### どこからでも参加できる

健康的なワークライフバランスを実現するのは、容易なこ とではありません。家族、マネージャ、チーム、プロジェクト のそれぞれに、その時々で変化する要求や優先事項が存 在します。一度に2つの場所にいられる人はいません が、Webex Meetings を使用すればどこからでも ミーティングに参加できます。

オフィスにいても自宅にいても、Webex Meetings を使用することでチームの一体感を維持できます。

何百万人もの人たちが、移動中にWebex Meetings を使用して接続しています。Webex モバイルアプリからもミーティングへの参加が可能な ため、どこにいても必要な会話やミーティングができ ます。グローバルな職場環境のため遅い時間にミーティン グが行われる場合も、重要な情報を逃さないで済みます。 お子さまの送迎や通院などの用事の合間にも接続が可能 です。

Cisco Webex

#### 即座にチームミーティングを開催

Webex のパーソナル会議室では、どこからでもクリック 1 つでミーティングに参加 できます。チーム全員に、あなたのパーソナル会議室のリンクをブックマークしてもら いましょう。ワンクリックミーティングが必要な場合は、「私の会議室で」と言うだけ で、全員が次に何をすべきかわかります。ミーティングの出席者とは画面やドキュメン ト、ファイルを共有できるため、全員で同じページを確認できます。

1 on 1 ミーティングにも最適です。

パーソナル会議室の設定方法についてはこちらをご覧ください

#### ワークライフバランスの向上

Webex Meetings なら職場以外の場所でミーティングができるため、チームの関係 を改善し、あなたの存在感を示すことができます。必要なときに都合の良い場所

で働けるようにすることで、チームメンバーをサポートすることにもつながりま す。チームのワークライフバランス向上を促進し、チームミーティングにはビ デオを使って参加してもらいましょう。

ビデオの使用方法についてはこちらをご覧ください

あなたのパーソナル会議室

あらゆるデバイスから即座に参加可能

直観的なモバイル体験を実現

感想をお聞かせください。

<u>事例をダウンロード</u>

ポケットの中の

モバイルデバイスに

Webex Meetings

が入っていれば、きわめ

て効果的なミーティング

を実現できます。

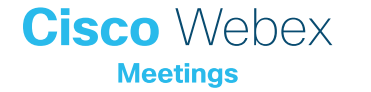

## ピープルマネージャの使用事例3

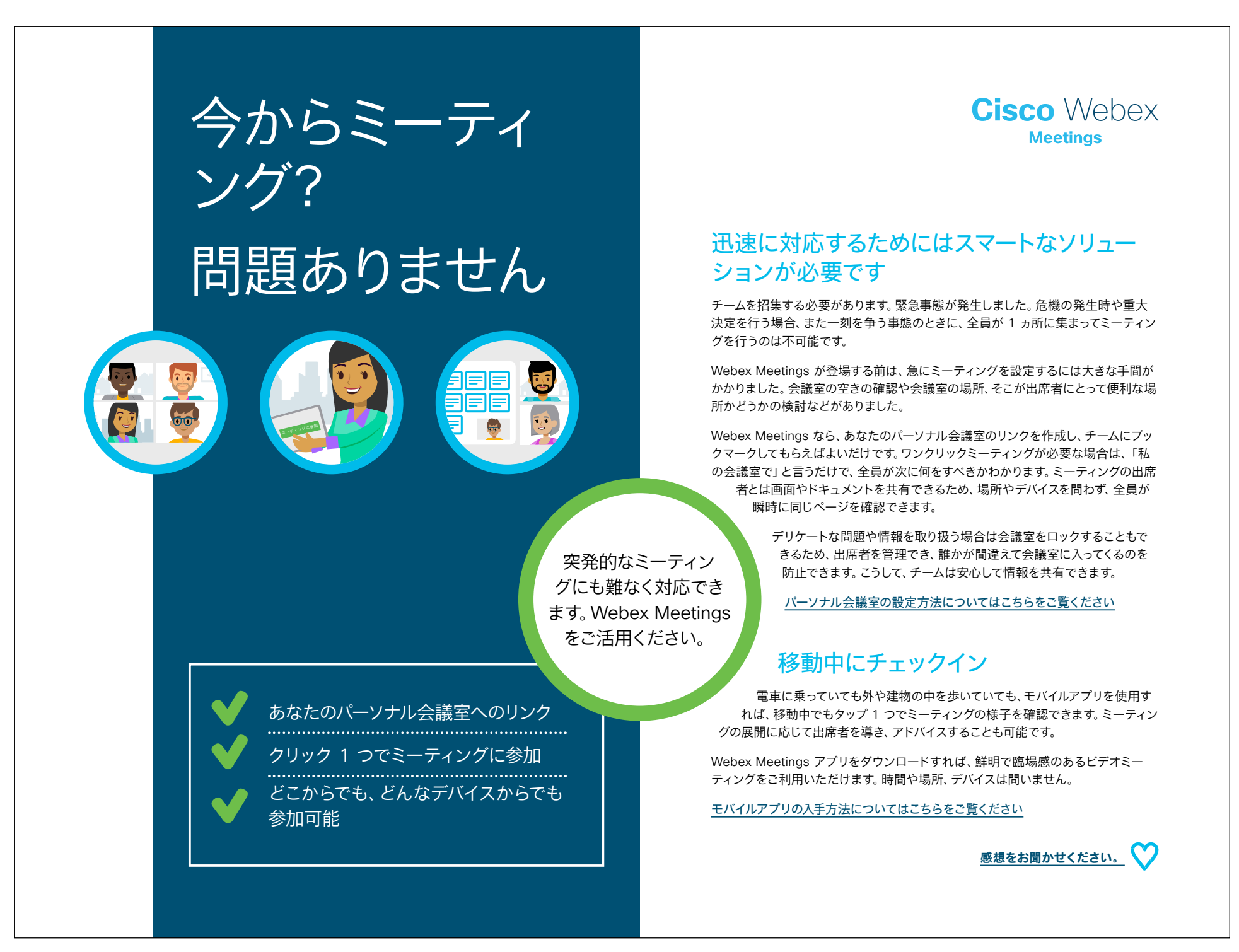

<u>事例をダウンロード</u>

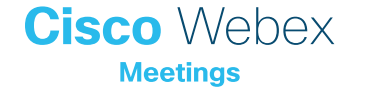

## ピープルマネージャのちらし

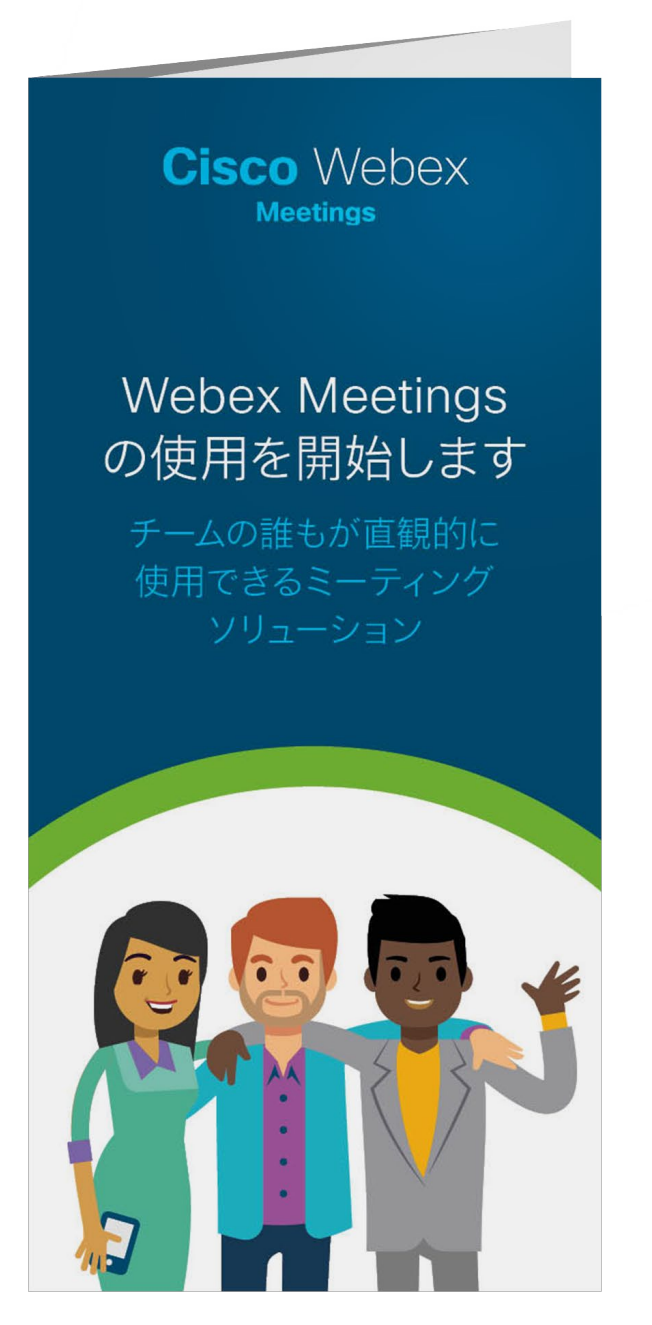

#### <u>ちらしをダウンロード</u>

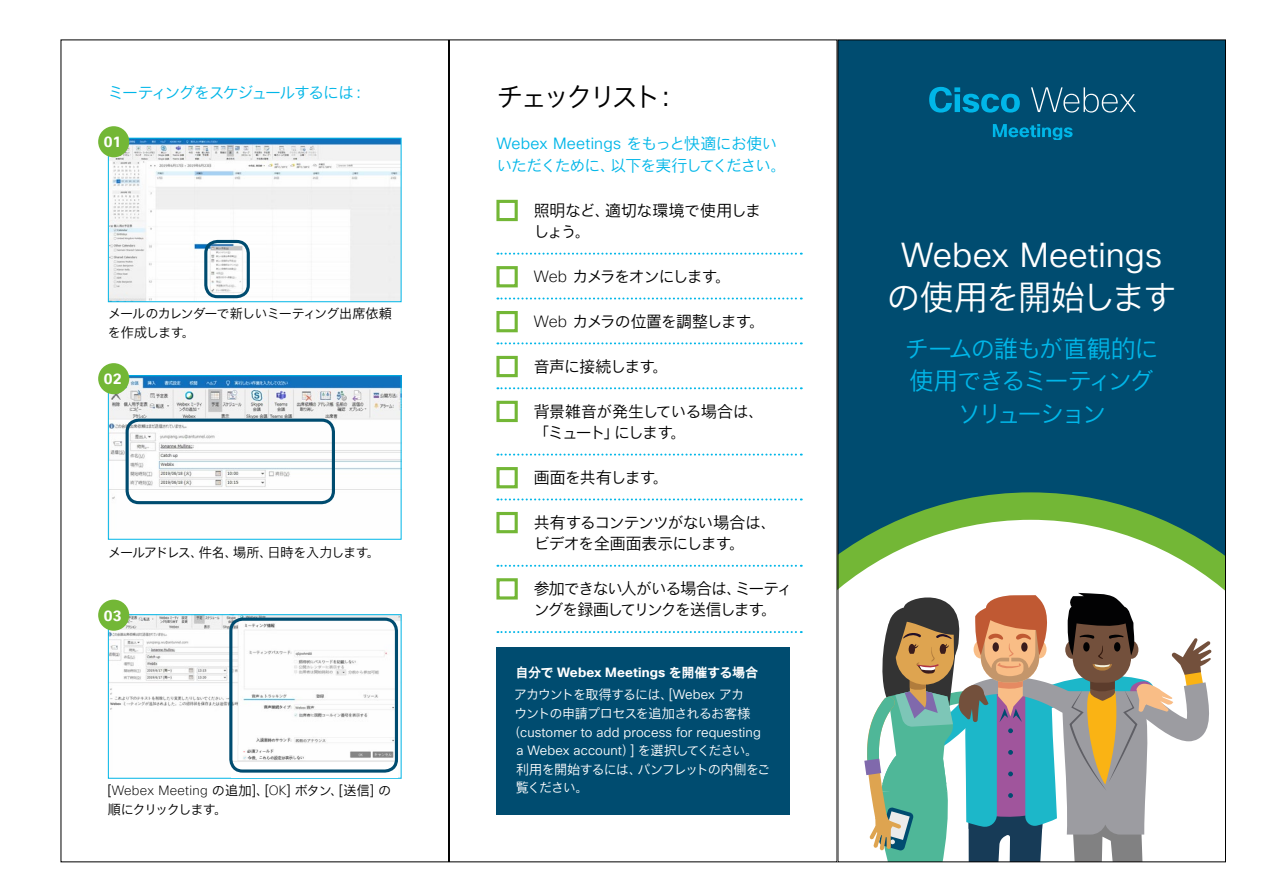

#### ピープルマネージャのためのミーティング ミーティングの参加方法: ひとくちメモ ピープルマネージャはチームを速やかに招集し、プ ロジェクトや問題、変更点などに関する議論を行う 必要があります。そんな皆様のお役に立つために、 こんにちは キャッチアップのための招待については、以下を参照してください シスコはチームのマネジメントを容易化できる新し どうもありがとうございます 画面に表示:ミーティ ング中は、画面やアプリ いミーティング体験の提供を開始しています。それ これより下のテキストを削除したり変更しないでくだ。 が、Webex Meetings です。 ケーション、ファイルを 表示(V) 音声(A) 参加者 簡単に共有できます。 Webex Meetings はカレンダーからミーティングを ング香号 (アクセスコ ンツを共有(Q)... 簡単に作成したり参加したりでき、誰がどこにいて わらげを出布 ビデオシステムまたはアプリケーションから ダイヤル先: 123455789@company.webe または 11.222.111.2 にダイヤルし、ミーテ もチームをつなぐことができる、信頼できる手段で マルチディアを共有(U)... す。1 on 1 ミーティングでもチームミーティングで ングウィンドウを共有 も、クリック 1 つで参加できます。 言派で参加する リンクをクリックして、カレンダーからミーティング 全員での情報共有が可能 に参加します。 \_\_\_\_ 企業では、素晴らしい成果を達成するために多数の チームが連携して取り組みを行っています。よって Webex Meetings は、エンジニアからデザイナ、開 発者からコーチその他の専門家に至るまで、さまざ 85 3-107 音声のみで参 まなタイプのチームに対応しています。このような状 の番号に発信: 加する場合は、 )参加者を待っていま 況に対応するために、音声やビデオだけではなく、 8ª 2-M2 1-877-668-4488 (US Toll F +1-415-655-0000 (US Toll 国際コールイン書号の一覧 次の点に注意 データや画像、スプレッドシート、タスク、チャートな Q 2003-988 してください。 どを通じてアイデアを共有できることが求められて このアクセスコードを入力 152 563 204 # 出席者 ID を入 います。 力しないと、 Webex Meetings はこのすべての機能を 1 つの システムの中に組み込み、チームがフォーマットや I. あなたの出席者 ID を入力 コール中にほか 00000000 の出席者はあ ツール、場所やデバイスを問わずに共同作業できる 音声で参加します。 なたを認識でき ようにしています。 ません。 **SD** カレンダーからミーティングをスケジュールし、 Webex Meetings を開始しましょう。 どんなデバイ スからでも、クリック数回でミーティングに参加でき ます。出席者全員に、ビデオをオンにすることを再度 .......... 確認しましょう。 定期的な Webex ミ-重要な情報を逃さない ティングを設定すること 什事の優先事項が変わることはよくあります。 もできます。 最新情報報告ミーティングに出席できない人がいる 00000000 場合、ミーティングを録画してリンクを送信し、全員 で情報共有ができるようにしましょう。 Web カメラをオンにします。

## さらなる活用のヒント

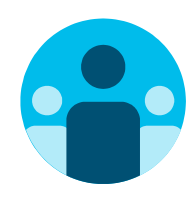

## 会話に参加

世界中の Webex Meetings 推進者に会って学びませんか。 <u>シスココラボレーションコミュニティ</u>にご参加ください。このプレ イブックで取り上げたすべての内容を含む、さまざまな情報の閲 覧、質問ができます。

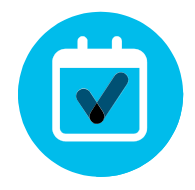

## 自社向けにカスタマイズ

ピープルマネージャ向けのこちらのコンテンツについて、リブラ ンディングや編集をしてみませんか。

<u>貴社デザイナ用の圧縮済みソースファイルをダウンロードする</u> には、こちらをクリックしてください。

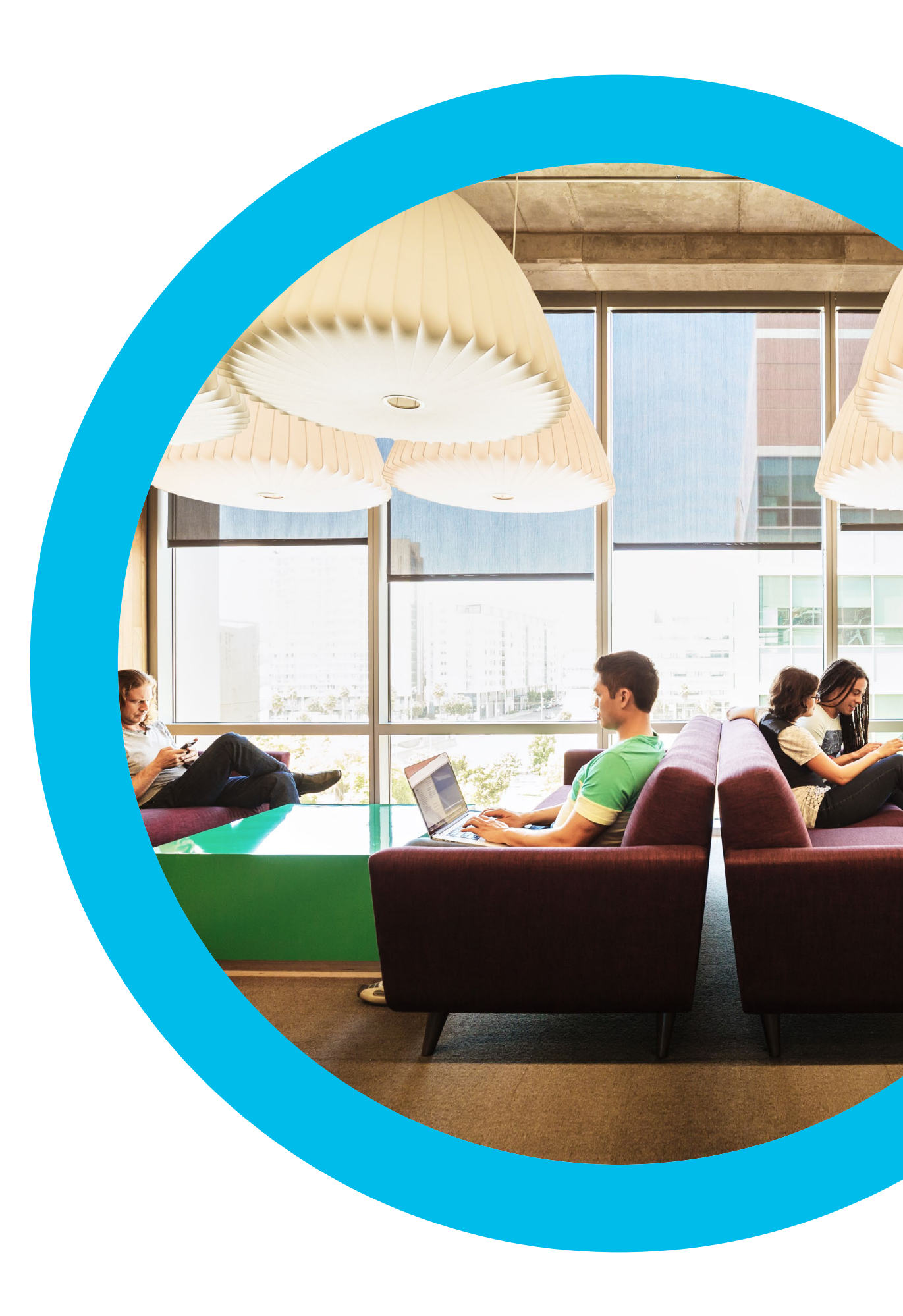

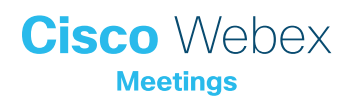

## お問い合わせ

追加のサポートが必要な場合は、お気軽にお問い合わせください。宛先: communities.cisco.com